## Approving Official: Reassign a Transfer Request

Approving Officials can use the following steps to reassign a transfer request to someone else.

- Click the *tab* (*My Tasks*, *Unassigned Tasks*, or *My Team's Tasks*) where the Transfer Request appears.
- 2. Locate the *Transfer Request* you want to reassign.
- 3. Click the *vertical ellipsis* to the right of the transfer request.
- 4. Select *Reassign* from the menu.

| □ \$                      | Transfer Request Number | Type of Legal Transfer | Status                        | Status Date | Accession Title      | Tracking Number |            |
|---------------------------|-------------------------|------------------------|-------------------------------|-------------|----------------------|-----------------|------------|
|                           | TR-0328-2023-0007       | Annual FRC Move        | Submitted for Agency Approval | 02/14/2023  | Photographs & Videos | 123654321456    | <b>@</b> : |
| View 10   Items of 1  New |                         |                        |                               | lext        | Copy From            | n Existing      |            |

Figure 1 Approving Official's Dashboard with Vertical Ellipsis and Reassign Function circled in red

- Select your *name* (or *the name of another Approving/Transferring Official*) from the drop-down menu.
- 6. Enter *comments* in the Comments field (*optional*).
- 7. Click the *Confirm* button.

The reassigned Transfer Request should now appear in the **My Tasks** tab of the new Transfer or Approving Official.